## 壹、 DHCP 伺服器功能設定

要設定 DHCP 伺服器可以點選系統設定【偵測名單】→【合法 DHCP 伺服器建 立】

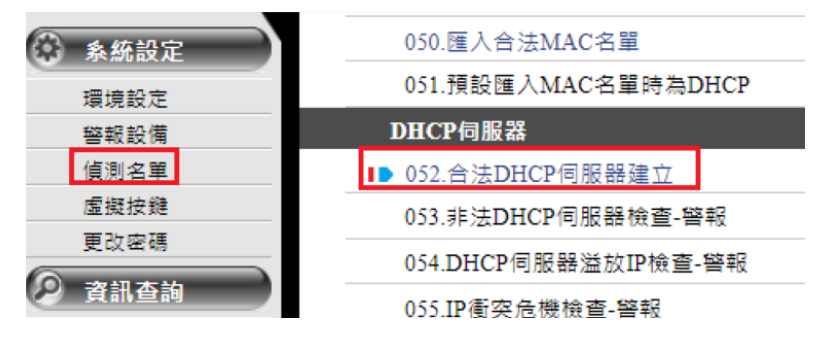

接著輸入基本資料,如下

| DHCP伺服器IP     | 發放IP-啟始     | 發放IP-結束      |
|---------------|-------------|--------------|
| 192.168.5.254 | 192.168.5.1 | 192.168.5.10 |

【發放 IP-啟始】與【發放 IP-結束】定義了合法 DHCP 伺服器所分配的 IP 地址範圍。這個範圍的設定是用來定義在 Watchdog 系統上哪些 IP 地址可以被 DHCP 伺服器動態分配,若超過範圍以外則發出告警。

【發放 IP-啟始】:指定 DHCP 伺服器可分配的 IP 地址的起始地址。 【發放 IP-結束】:指定 DHCP 伺服器可分配的 IP 地址的結束地址

| 進階 | 警報 | 解除 |
|----|----|----|
|    | D  |    |

【進階】:若網絡環境中存在多個不連續的 IP 地址段需要由 DHCP 伺服器管理,可以使用這個進階功能來定義多個 IP 地址範圍。

【警報】與【解除】:與【命令閘道】整合,提供自動化的告警和解除處理。在 特定的告警條件觸發時,系統可以自動執行預定義的命令。

## 貳、 DHCP 伺服器功能開關

若有需要針對 DHCP 的告警發送做出細部調整,可以從系統設定【偵測名單】 →【DHCP 伺服器】區塊調整

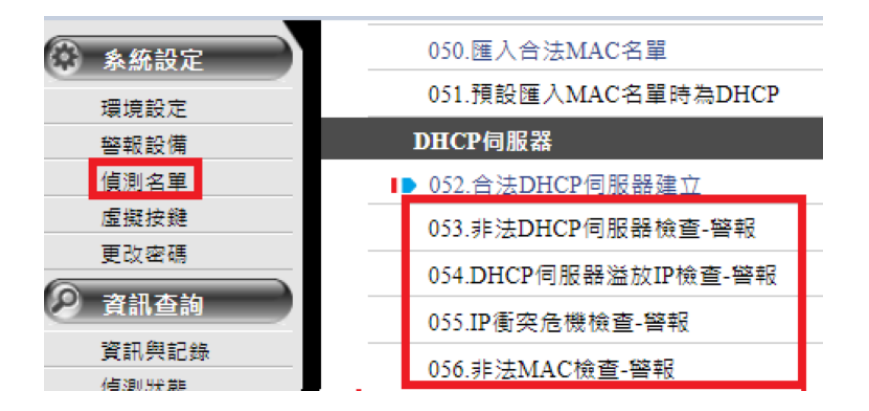

## ▶ 以下均為開關可選擇開啟/關閉

【非法 DHCP 伺服器檢查-警報】:這個功能提供了對未經授權的 DHCP 伺服器的 監控,並在檢測到非法 DHCP 伺服器時發出警報。

【DHCP 伺服器溢放 IP 檢查-警報】:此功能監測合法 DHCP 伺服器是否發放超出 預定範圍的 IP 地址,從而防止不合規範的地址分配。

【IP 衝突危機檢查-警報】:透過這個功能,可以識別和告警任何 IP 地址衝突的 情況。

【非法 MAC 檢查-警報】:這個功能則專注於 MAC 地址的檢測,能夠識別和告 警非法或未經授權的 MAC 地址。